#### INSTRUCȚIUNE

# PRIVIND ÎNREGISTRAREA ÎN SISTEMUL ANTIPLAGIAT ASEM și PLASAREA TEZELOR DE LICENȚĂ și de MASTERAT pentru Absolvenții Promoției, 2019-2020 – vara

După plasarea celor trei fișiere pdf în sistemul moodle (teza, avizul conducătorului și prezentarea) va fi obținut accesul pentru plasarea fișierului pdf ce conține teza în sistemul antiplagiat (veți primi un e-mail în acest sens).

Se va consulta:

1. <u>Regulament privind prevenirea plagiatului în rândul studenților/masteranzilor</u>

2. <u>GHID privind elaborarea și susținerea tezei de licență</u> sau <u>GHID privind elaborarea și susținerea</u> <u>tezei de master</u>.

Decizia privind cazul de plagiat o primește o comisie specială.

Procesul de plasare a tezelor în Sistemul Antiplagiat ASEM constă din câțiva pași:

- a) Autentificarea în sistemului Antiplagiat și verificarea identității (vle.ase.md). La necesitate se restabilește parola. În cazul când nu există cont se creează un cont nou.
- b) Accesarea serviciului Antiplagiat din meniul sistemului şi plasarea tezei (fişierul ce conține teza şi care a fost încărcat în moodle).
- c) Şef departament verifică fişierele (tezele) de pe site-ul Comisiei de Licență și din Antiplagiat și acceptă descărcarea raportului. (raportul va fi printat de către student și copertat în lucrarea prezentată fizic la departament).

### Autentificarea în sistemului Antiplagiat.

In cazul în care aveți cont pe <u>vle.ase.me</u> și ați uitat parola, aceasta trebuie restabilită. În cazul când nu există cont - se creează un cont nou.

Pentru Crearea/ Restabilirea Contului se vor urma pasii:

Accesați site-ul: http://vle.ase.md 1.

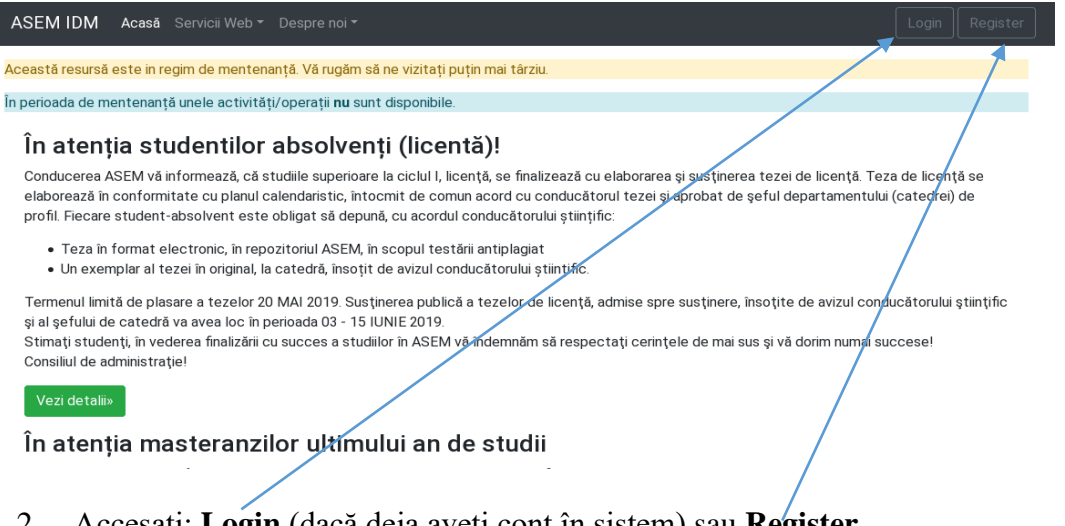

Accesați: Login (dacă deja aveți cont în sistem) sau Register. 2.

Remarcă: Pentru logare încercați contul din platforma elearning MOODLE ASEM.

- Pentru a restabili parola se va accesa linkul Ați uitat numele de utilizator sau parola: 3. ☆ 🖬
- l vle.ase.md/auth/login?

| ASEM IDM           | Acasă        | Servicii 🔻    | Despre noi 🔻 |   | Register |
|--------------------|--------------|---------------|--------------|---|----------|
| Nume utilizato     | r sau Em     | ail           |              |   |          |
|                    |              |               |              | / |          |
| Password           |              |               |              |   |          |
|                    |              |               | /            |   |          |
|                    |              |               |              |   |          |
| Sign In            |              |               |              |   |          |
| Ați uitat numele d | de utilizato | r sau parola? |              |   |          |
| © ASEM 1991-       | 2020         |               |              |   |          |

• IMPORTANT!!! La prima accesare a sistemului este necesar de a verifica identitatea utilizatorului. Pentru aceasta, se va acționa, în partea dreaptă sus a ferestrei, butonul cu numele și prenumele Dvs. În pagina deschisă, accesați : Validate email and person.

În pagina următoare se vor verifica datele personale (la necesitate se vor face modificări) și se vor confirma prin introducerea IDNPului.

După aceste acțiuni, veți primi un e-mail cu link-ul de confirmare, care trebuie accesat.

Repetați intrarea în contul din Sistemul Antiplagiat.

Remarcă: Dacă butonul menționat mai sus lipsește, atunci, posibil, verificarea identității a fost deja efectuată și în partea de sus (lângă Acasă) este prezent linkul: Antiplagiat:

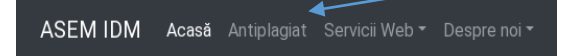

### Accesarea serviciului Antiplagiat și plasarea tezei

- 1. Logați-vă pe vle.ase.md (Se va accesa linkul Login)
- 2. Accesați linkul Antiplagiat, după care găsiți în pagină linkul Continuă (de culoare verde)

ASEM IDM Acasă Antiplagiat Servicii Web - Despre noi -

În rezultat va fi deschisă pagina în care va apărea meniul cu rolul studentului:

| Antiplagiat  | Main page | Roles: | Student |                                                                                |  |
|--------------|-----------|--------|---------|--------------------------------------------------------------------------------|--|
| Role student |           |        | În a    | tentia studentilor ab:                                                         |  |
| Instructions | 5         |        | Conduc  | ∙<br>cerea ASEM vă informează. că studiil∉                                     |  |
| File upload  |           |        | susține | erea tezei de licență. Teza de licență<br>acord cu conducătorul tezei și aprob |  |
| Reports      |           |        | absolve | ent este obligat să depună, cu acordı                                          |  |

În cazul în care nu aveți permisiunea (acces) de a încărca fișierul ce conține teza, sistemul Vă va anunța despre acest fapt:

| ASEM IDM Acasă Antiplagiat Ser           |                                                                        |                                    |     |
|------------------------------------------|------------------------------------------------------------------------|------------------------------------|-----|
| Repozitoriul NU este accesibil pentru îr | ncărcarea fișierelor!                                                  |                                    |     |
| Antiplagiat Main page Roles: Stu         | udent                                                                  |                                    |     |
| Role student<br>Instructions             | Accesul pentru încărcare fișierelor și rapoartelor sunt disponibile do | ar cu permisiunea de la departamen | nt. |
| File upload                              | NU este permisiune pentru încărcarea fișierelor.                       |                                    |     |
| Reports                                  | NU este permisiune pentru accesarea conținutului raportului.           |                                    |     |
|                                          | Verificați dacă este permisiune de la departament!.                    |                                    |     |
| < January 2020 >                         | În atenția studentilor absolvenți (licentă                             | )!                                 |     |

3. În cazul în care este permisă încărcarea fișierului se va accesa linkul File upload

Remarcă: se va încărca același fișier care a fost încărcat în sistemul moodle.

#### Șef de departament verifică fișierele și acceptă descărcarea raportului.

Acest raport poate fi accesat doar dacă este acordată permisiunea de către șeful de departament.

Peste câteva minute după plasarea tezei în sistem, acesta va începe verificarea (în cazul în care conținutul fișierului este accesibil). Doar după aceasta, la departament, se poate verifica dacă versiunea plasată în sistem corespunde cu originalul (fișierul încărcat pe moodle).

Dacă condițiile necesare sunt îndeplinite șeful de departament va permite accesarea și descărcarea raportului din sistem pentru student.

Pentru a obține informația referitor la fișierele încărcate se va accesa **Reports**, din meniul din partea stângă a ferestrei.

| EMIDM Acasă Antiplagiat Se         | rvicii ▼ Despre noi ▼                  |                                              | Account: T                                 | estMailUser TestUser              |  |
|------------------------------------|----------------------------------------|----------------------------------------------|--------------------------------------------|-----------------------------------|--|
| ple student                        |                                        |                                              | Nume: TestMailUser                         |                                   |  |
| Instructions                       | Academia de Stadi Economice a Moldovel |                                              | Prenume: TestUser                          |                                   |  |
| Els un la sel                      | Raport a sistemului a                  | antiplagiat referitor la                     | Email: testmailuser.te                     | estuser@ase.md                    |  |
| File upload                        | student(a).                            |                                              | VGVzdF1haWxVc2VvX                          | 09-<br>11RIc3RVc2VvI TEvMz01Nic40 |  |
| Reports                            |                                        |                                              | Time code: 15578408<br>Date: 2019-05-14T16 | 309<br>:33:29                     |  |
| Print report                       |                                        |                                              |                                            |                                   |  |
|                                    | Facultatea: BAA/Busi                   | iness și Administrarea Afac                  | erilor                                     |                                   |  |
|                                    | Specialitatea: MKL/I                   | Varketing și logistică                       |                                            |                                   |  |
| < May 2019 >                       | Departamentul:                         | Ciclul de studii:                            | Grupa: MKL161                              | Copyright (anul):                 |  |
| Sun Mon Tue Wed Thu Fri Sat        | MKL<br>Tema lucrării: Teza d           | (Licența)<br>le test care NI I trebuie sur   | ousa verificarilor de orice or             | 2019                              |  |
| 28 29 30 <b>1 2 3 4</b>            | Conducător stiintifie                  |                                              | Jusa vernicanor de once ge                 | 511:::                            |  |
| 5 6 7 8 9 10 <b>11</b>             | Informații privind pla                 | ısarea total fişiere în sisi                 | tem:                                       |                                   |  |
| <b>12</b> 13 14 15 16 17 <b>18</b> | Denumire fișier Data creării           |                                              | creării                                    |                                   |  |
| <b>19</b> 20 21 22 23 24 <b>25</b> | blank.pdf 2019-05-11T18:26:05.860528   |                                              | 8:26:05.860528                             |                                   |  |
| <b>26</b> 27 28 29 30 31 1         |                                        | -                                            |                                            |                                   |  |
| 2 3 4 5 6 7 8                      | Facultatea: Masterat                   | /Scoala Masterală de Exc                     | elentă în Economie și Rușin                | 1955                              |  |
|                                    | Specialitatea: CA/Co                   | ntabilitate si audit                         |                                            |                                   |  |
|                                    | Departamentul:                         | Ciclul de studii:                            | Grupa: CA161Mfr                            | Copyright (anul):                 |  |
|                                    | CAAE                                   | (Masterat)                                   |                                            | 2019                              |  |
|                                    | Tema lucrării: Teza d                  | le test care NU trebuie sup                  | ousa verificarilor de orice ge             | en!!!                             |  |
|                                    | Conducător științific                  |                                              |                                            |                                   |  |
|                                    | Informații privind pla                 | isarea total fișiere în sisi<br>Imire ficier | .tem:                                      |                                   |  |
|                                    | Den                                    | Denumire Tişler                              |                                            | 2010-01-21T13:47:40+00:00         |  |

© 2019 - ASEM AntiPlagiarism Service

Local date/time: 2019-05-14T19:33:06 UTC date/time: 2019-05-14T16:33:06

## Este necesar de menționat că:

- Răspunderea pentru veridicitatea tezei elaborate o poartă autorul tezei.
- Autorul tezei este obligat să verifice corespunderea datelor din profilul utilizatorului cu datele reale.
- La plasarea versiunii *preliminare* a tezei sub un nume fals, versiunea finală va fi marcată ca plagiat 100%.
- Descrierea indicatorilor utilizați pentru comparație este redată în raportul sistemului antiplagiat.
- Decizia finală privind existență plagiatului îi aparține doar juriului de experți.

Elaborat de către:

Constantin Sclifos, email: <u>antiplagiat@ase.md</u>

Serghei Portarescu email: <u>portarescu@ase.md</u>

Olga Chicu email: <u>chicu.olga@ase.md</u>